## SOP: Exam Slot Booking Process

## URL: <u>https://admission.upes.ac.in/Login</u>

1. Click on the <u>Already Applied</u> option:

| RANKED<br>466<br>IN INDIA<br>(UNIVERSITY CATEGORY)<br>28 | Application Form          Already Applied       New Applicant         Session Year *       2025                            |  |
|----------------------------------------------------------|----------------------------------------------------------------------------------------------------|--|
| LW<br>41<br>MANAGEMENT<br>42<br>ENGINEERING              | First Name (As per 10th Marksheet)*     Middle Name       Last Name     Date Of Birth*       dd-mm-yyyy     Date of Birth* |  |

2. Login with your registered mobile number:

| RANKED<br>4466<br>DE INDIA<br>WINVERSITY CATEGORY<br>28<br>LW<br>41<br>MANAGEMENT<br>42<br>ENGINEERING | Application Form Already Applie New Applicant Mobile Number* Send OTP |
|----------------------------------------------------------------------------------------------------|-----------------------------------------------------------------------|

3. Enter the OTP received on your registered mobile number:

| <b>46</b>                         | Aiready Applied New Applicant                                      |
|-----------------------------------|--------------------------------------------------------------------|
| IN INDIA<br>(UNIVERSITY CATEGORY) | Mobile Number *                                                    |
| <b>28</b><br>LAW                  | 9311 Resend OTP<br>OTP sent to Registered Mobile no. and Email ID. |
| 41<br>MANAGEMENT                  | Enter OTP *                                                        |
| 42<br>ENGINEERING                 |                                                                    |
| by <b>nitf</b> ranking 2024       | Submit                                                             |
|                                   |                                                                    |

4. Click on **Exam Slot Booking** under the Dashboard:

|                   |                    |                                        |                  | [→   | Logout |
|-------------------|--------------------|----------------------------------------|------------------|------|--------|
| Dashboard         |                    |                                        |                  |      |        |
| Application Form  | Dashboai           | rd                                     |                  |      |        |
| Exam Slot Booking | Test Boo           | king                                   |                  |      | _      |
| Book Campus Visit | UG - B.Tech        |                                        | Payment          |      |        |
| Print Application | Application Number | 342507230                              | 100% Completed   |      |        |
| Download Brochure | Core               | B.Tech (Applied Petroleum Engineering) |                  | _    |        |
| Sign Out          | Mode               | Through Exam                           |                  |      |        |
|                   |                    |                                        | Academic History | Edit |        |
|                   | Compl              | ete Now                                | 100% Completed   | _    |        |

5. Select the available dates when you want to take the exam:

|                   |                                                                                                    |                          | [→ Logout |
|-------------------|----------------------------------------------------------------------------------------------------|--------------------------|-----------|
| Dashboard         |                                                                                                    | Exam Slot Booking        |           |
| Application Form  | *Select Exam Date                                                                                                    | Test Booking             |           |
| Exam Slot Booking | Select Date *                                                                                                    | Date of Birth 01/12/2008 |           |
| Book Campus Visit | Select Date *                                                                                                    |                          |           |
|                   | 02-05-2025                                                                                                    | Course B.Tech            |           |
| Print Application | 03-05-2025                                                                                                    |                          |           |
|                   | 04-05-2025                                                                                                    |                          |           |
| Download Brochure |                                                                                                    |                          |           |
| Sign Out          | *Select Preference 2 Select Preference *                                                                                                    |                          |           |
|                   | All the information submitted by me in the UPES Application Form is correct and<br>true to the best of my knowledge and belief. If any information is found out to be<br>false at later stages or during physical verification of documents, UPES reserves the<br>right to cancel my admission immediately. I also understand that the refund of fee<br>policy as mandated by UGC will not be applicable in such a case and my fee paid<br>will be liable to be forfeited. |                          |           |

6. Select Program Preference 1 and 2 (Both should be different):

|                                              |                                       |                                                                                                    |                                   | <b>[→</b> Logout        |
|----------------------------------------------|---------------------------------------|----------------------------------------------------------------------------------------------------|-----------------------------------|-------------------------|
| Dashboard                                    | Select Preference *                   | ~                                                                                                    | Exam Slot Booking                 |                         |
|                                              | Select Preference *                   |                                                                                                    |                                   |                         |
| Application Form                             | B.Tech (Aerospace Engineering)        |                                                                                                    |                                   |                         |
| Exam Slat Booking                            | B.Tech (Applied Petroleum Engineer    | ing)                                                                                                    |                                   |                         |
|                                              | B.Tech (Applied Petroleum Engineer    | ng) Global Pathway Program - 2                                                                               | Years in UPES Campus + 2 Years    | in Overseas Campus      |
| Book Campus Visit                            | B.Tech (Biomedical Engineering)       |                                                                                                    |                                   |                         |
|                                              | B.Tech (Biotechnology)                |                                                                                                    |                                   |                         |
| Print Application                            | B.Tech (Chemical Engineering)         | B. Tech (Chemical Engineering)                                                                               |                                   |                         |
| B.Tech (Chemical Engineering) Global Pathway |                                       | al Pathway Program - 2 Years in                                                                              | UPES Campus + 2 Years in Overse   | as Campus               |
| Download Brochure                            | B.Tech (Civil Engineering)            |                                                                                                    |                                   |                         |
| Sign Out                                     | B.Tech (Civil Engineering) Global Pat | B.Tech (Civil Engineering) Global Pathway Program - 2 Years in UPES Campus + 2 Years in Overseas Campus      |                                   |                         |
| , i                                          | B.Tech (Computer Science and Engin    | neering)                                                                                                    |                                   |                         |
|                                              | B.Tech (Computer Science and Engin    | neering) Global Pathway Program                                                                              | n - 2 Years in UPES Campus + 2 Ye | ears in Overseas Campus |
|                                              | B.Tech (Electrical Engineering)       |                                                                                                    |                                   |                         |
|                                              | B.Tech (Electrical Engineering) Globa | B.Tech (Electrical Engineering) Global Pathway Program - 2 Years in UPES Campus + 2 Years in Overseas Campus |                                   |                         |
|                                              | B.Tech (Electronics and Computer E    | ngineering)                                                                                                  |                                   |                         |
|                                              | B.Tech (Fire and Safety Engineering)  |                                                                                                    |                                   |                         |
|                                              | B.Tech (Food Technology)              |                                                                                                    |                                   |                         |

7. Tick the checkbox and click submit:

|                   |                                                                                                    | [→ Logout                |
|-------------------|----------------------------------------------------------------------------------------------------|--------------------------|
| Dashboard         | *Select Preference 1                                                                                                    | Exam Slot Booking        |
| Application Form  | B.Tech (Aerospace Engineering) ~                                                                                                    | Test Booking             |
| Exam Slot Booking | *Select Preference 2                                                                                                    | Date of Birth 01/12/2008 |
| Book Campus Visit | B.Tech (Computer Science and Engineering) 🗸 🗸                                                                                                    |                          |
| Print Application | All the information submitted by me in the UPES Application Form is correct and                                                                                                    | Course B.Tech            |
| Download Brochure | true to the best of my knowledge and belief. If any information is found out to be<br>false at later stages or during physical verification of documents, UPES reserves the<br>right to cancel my admission immediately. I also understand that the refund of fee |                          |
| Sign Out          | policy as mandated by UGC will not be applicable in such a case and my fee paid<br>will be liable to be forfeited.                                                                                                    |                          |
|                   |                                                                                                    |                          |
|                   | Submit                                                                                                    |                          |

- 8. Confirmation of Exam Slot Booking:
  - a. Please review the exam details carefully, including the date, time, and login window.
  - b. You may take the Demo Test by clicking the provided link.
  - c. You can download the Entrance Exam Guide for reference.

|                   |                                                                                                    | → Logout |
|-------------------|----------------------------------------------------------------------------------------------------|----------|
| Dashboard         | Slot Confirmation                                                                                                    |          |
| Application Form  | Dear Test,                                                                                                    |          |
| Exam Slot Booking | We are pleased to inform you that your online entrance exam, UPESEAT, is scheduled as per<br>the date you selected.                                                                                                    |          |
| Book Campus Visit | Exam Details:                                                                                                    |          |
| Print Application | Course: B.Tech     Program Preference: B.Tech (Aerospace Engineering)                                                                                                    |          |
| Download Brochure | Application Number: 342507230     Evam Date: 02/05/2025                                                                                                    |          |
| Sign Out          | Login Window: 10:00 AM to 03:00 PM     Time Duration: 120 Minutes                                                                                                    |          |
|                   | The test link will be active on 02/05/2025 between 10:00 AM to 03:00 PM. Login credentials<br>will be sent a day prior to your Entrance Exam via SMS/Email to your registered mobile<br>number/email address.               |          |
|                   | To take the Demo Test: Click here<br>Demo test login credentials: Application Number and DOB.                                                                                                    |          |
|                   | To download the entrance exam guide: Click here                                                                                                    |          |
|                   | Important Note:                                                                                                    |          |
|                   | <ul> <li>Eligibility Criteria:<br/>B.Tech (All Streams except - Mathematics and Computing)<br/>Minimum 50% Marks in Class X and XII. Along with 50% in PCM (Physics/Chemistry and<br/>Mathematics) in Class XII.</li> </ul> |          |

You will receive a confirmation email at your registered email address containing the same details. The test link and login credentials will be shared one day prior to the exam. For any queries, please contact us at our toll-free number 18001028737 (10:00 AM to 7:00 PM) or email us at <u>enrollments@upes.ac.in</u>.

| Dear Test,                                                                                                    |                                |  |  |  |
|----------------------------------------------------------------------------------------------------|--------------------------------|--|--|--|
| We are pleased to inform you that your online entrance exam, UPESEAT, is scheduled as per the date you selected.                                                                                                    |                                |  |  |  |
| Exam Details                                                                                                    |                                |  |  |  |
| Course:                                                                                                    | B.Tech                         |  |  |  |
| Program Preference:                                                                                                    | B.Tech (Aerospace Engineering) |  |  |  |
| Application Number:                                                                                                    | 342507230                      |  |  |  |
| Exam Date:                                                                                                    | 02/05/2025                     |  |  |  |
| Login Window:                                                                                                    | 10:00 AM to 03:00 PM           |  |  |  |
| Time Duration:                                                                                                    | 120 Minutes                    |  |  |  |
| The test link will be active on 02/05/2025 between 10:00 AM to 03:00 PM. Login credentials will be sent a day prior to your Entrance Exam via SMS/Email to your registered mobile number/email address.                                                                                                    |                                |  |  |  |
| To take the <b>Demo Test</b> : <u>Click here</u><br>Demo test login credentials: <b>Application number</b> and <b>DOB</b> .                                                                                                    |                                |  |  |  |
| Click hare to download the entrance exam guide.                                                                                                    |                                |  |  |  |
| Important Note:<br>Eligibility Criteria:<br>B.Tech (MI Streams except - Mathematics and Computing)<br>Minimum 50% Marks in Class X and XII. Along with 50 % in PCM (Physics/Chemistry and Mathematics) in Class XII.<br>B.Tech (Mathematics and Computing)<br>Minimum 27% Marks in Class X and XII. Along with 70 % in RCM (Physics/Chemistry and Mathematics) in Class XII. |                                |  |  |  |
| Minimum 70% Marks in Class X and XII. Along with 70 % in PCM (Physics/Chemistry and Mathematics) in Class XII.                                                                                                    |                                |  |  |  |